## **ABHA**

(Ayushman Bharat Health Account) Key to your digital healthcare journey

## Bill Banao Paisa Kamao

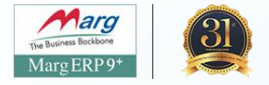

# Creation of HFR (Health Facility Registry)

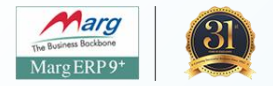

# Creation of HFR (Health Facility Registry)

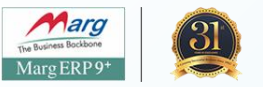

Go to Digital > ABHA-Ayushman Bharat > Chemist ABHA HFR Registration (Use Updated Software) (URL - <u>https://nhpr.abdm.gov.in/login</u>)

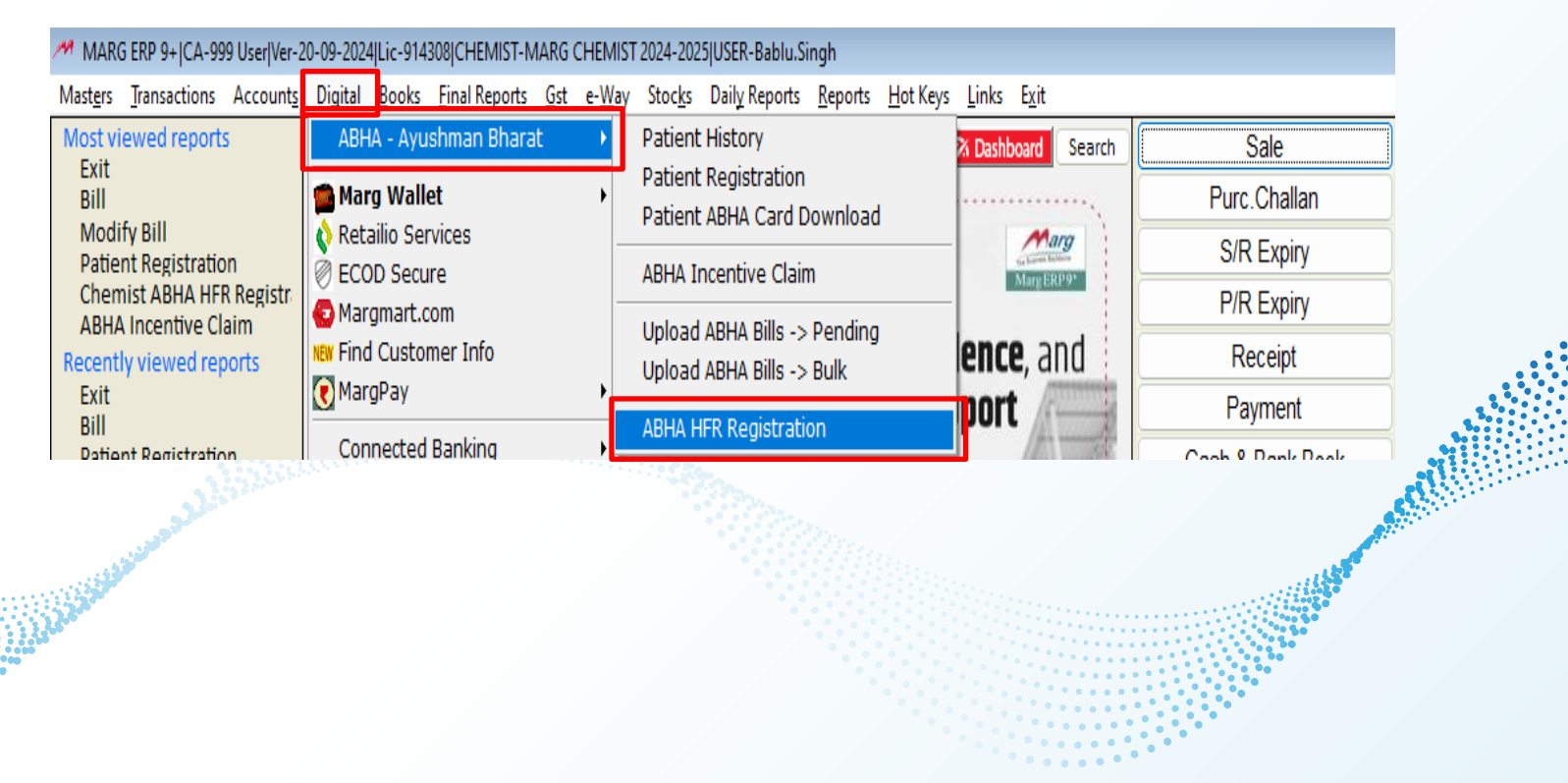

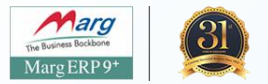

#### (URL - https://nhpr.abdm.gov.in/login)

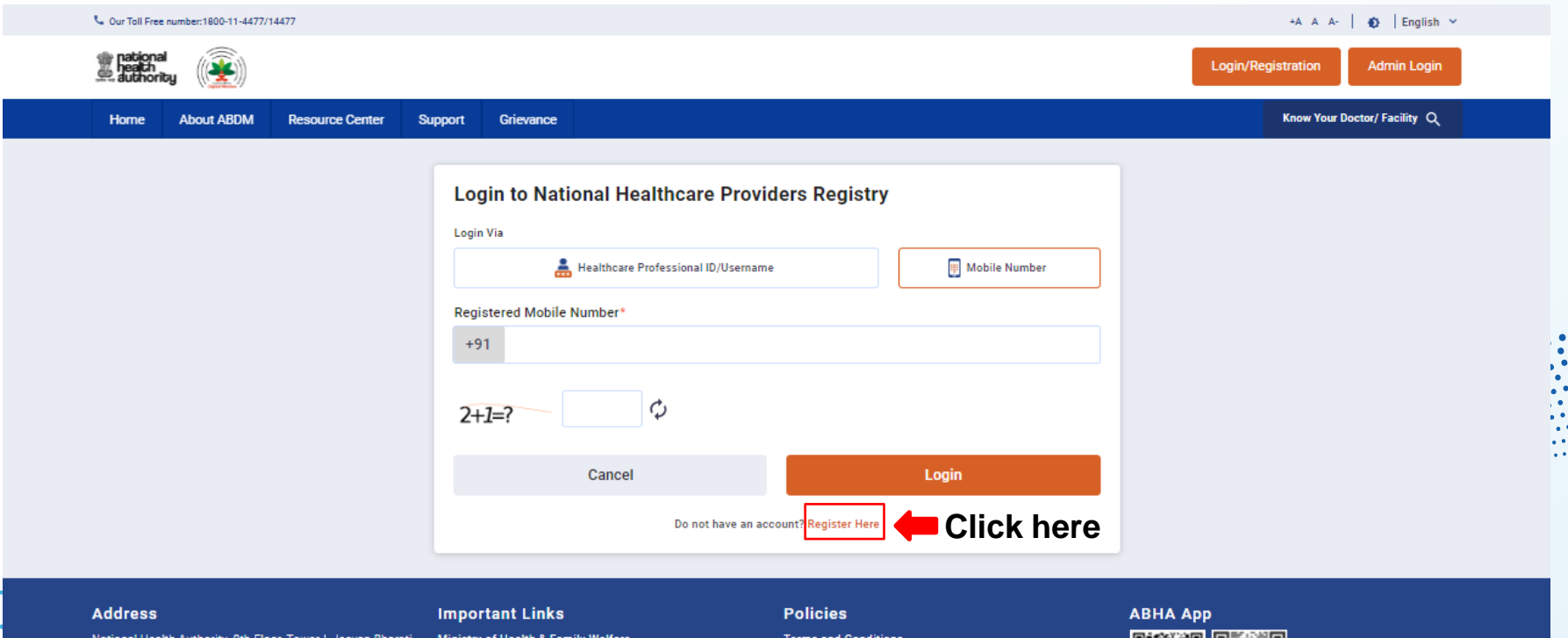

National Health Authority, 9th Floor, Tower-I, Jeevan Bharati Building, Connaught Place, New Delhi - 110001

🖾 Email: abdm[at]nha[dot]gov[dot]in

& Toll-Free Number: 1800-11-4477

Ministry of Health & Family Welfare ABHA Healthcare Professional Registry (HPR) Health Facility Registry (HFR) Grievance Portal Terms and Conditions Website Policies Health Data Management Policy

Data Privacy Policy

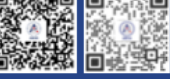

Coogle Play

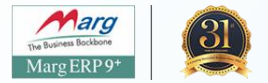

#### Fill Aadhaar Number & other information then submit

| Sour Toll Free number:1800-11-4477 | //14477         |                                                                                                    |                                                                                                    |                       | +A A A-   🏚   English 🗸      |           |
|------------------------------------|-----------------|----------------------------------------------------------------------------------------------------|----------------------------------------------------------------------------------------------------|-----------------------|------------------------------|-----------|
| national<br>health<br>authority    |                 |                                                                                                    |                                                                                                    | Login/Regis           | tration Admin Login          |           |
| Home About ABDM                    | Resource Center | Support Grievance                                                                                                    |                                                                                                    |                       | Know Your Doctor/ Facility Q |           |
|                                    |                 | Create your Healthcr.<br>The Healthcare Professional ID w<br>Generate Healthcare Professional<br>ब्रिटेंट<br>Inter your Aadhaar Number/Vir<br>ENG हिंदी<br>I, hereby declare that I am voluntarily<br>issued by UIDAI, with National Health<br>Professional ID. I understand that my<br>I agree | are Professional ID<br>Il connect you to the India's Digital Health ecosystem<br>ID via<br>Driving License<br>tual ID*<br>Enter Aadhaar Number / Virtual ID and demographic informa<br>Authority (NHA) for the sole purpose of creation of Healthcare<br>Healthcare Professional ID can be used and shared for purposes of<br>Submit<br>Uready have an account? Login Here | er<br>ation<br>as may | on Submit                    |           |
| Address                            |                 | Important Links                                                                                                    | Policies                                                                                                    | ABHA App              | Saksham, L&D, Mar            | g ERP Lto |

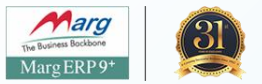

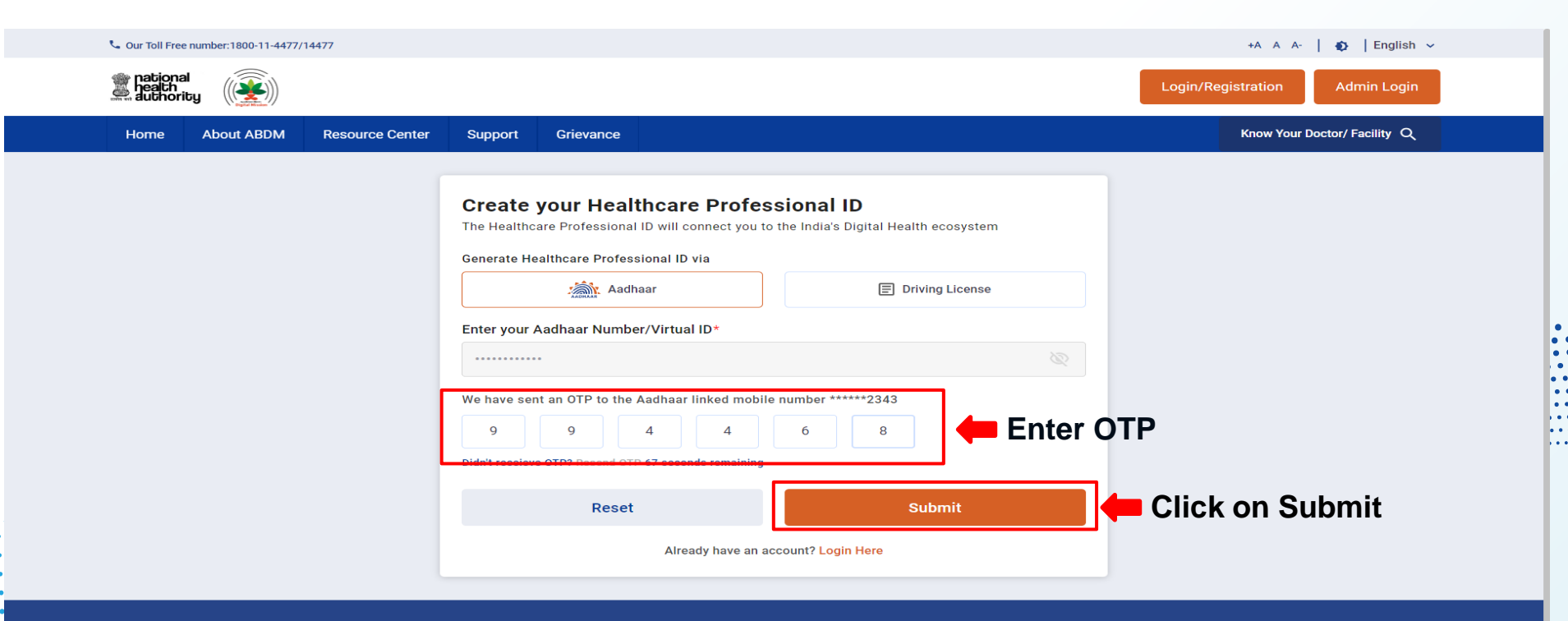

#### Address

National Health Authority, 9th Floor, Tower-I, Jeevan Bharati Building, Connaught Place, New Delhi -110001

🖾 Email: abdm[at]nha[dot]gov[dot]in

#### Important Links

Ministry of Health & Family Welfare ABHA Healthcare Professional Registry (HPR) Health Facility Registry (HFR)

#### Policies

Terms and Conditions Website Policies Health Data Management Policy <u>Data Pr</u>ivacy Policy

#### **ABHA App**

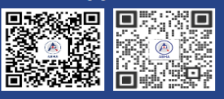

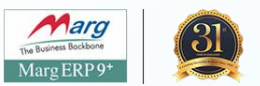

|                                                                                                    | Resource Center Support                                                                             | Grievance                                     | Know Your Doctor/ Facility Q                            |   |
|----------------------------------------------------------------------------------------------------|----------------------------------------------------------------------------------------------------|-----------------------------------------------|---------------------------------------------------------|---|
|                                                                                                    | Hari Om                                                                                             |                                               |                                                         |   |
|                                                                                                    | Aadhaar Verified 🕏                                                                                  |                                               |                                                         |   |
| 0                                                                                                    | Gender Male                                                                                         | Address C/O : Netrapal B                      | 8-1/983 J J Colony Madanpur Khadar Sarita Vihar Kalkaji |   |
| N.                                                                                                    | Date of Birth 21-09-2002                                                                            | Fill Mobile Email DOB Dis                     | t & Sub Dist                                            |   |
|                                                                                                    |                                                                                                    |                                               |                                                         |   |
| Pogistration Form (Mo                                                                                                    | bile verification is required)                                                                      |                                               |                                                         |   |
| Negistration Form (MC                                                                                                    | bile vernication is required)                                                                       |                                               |                                                         |   |
| Mobile Number*                                                                                                    |                                                                                                    | Email*                                        | Date of Birth *                                         |   |
| /82/8952/2                                                                                                    |                                                                                                    | ariom895272@gmail.com                         | 21-09-2002                                              |   |
| Mobile number linked with Aadhaar wil<br>different.                                                                                                    | I get auto verified, OTP will be sent in case mobile                                                | number is Email verification is not mandatory |                                                         |   |
| District*                                                                                                    |                                                                                                    | Sub District Click Verify then                | n from email click on link to verify                    |   |
| South East                                                                                                    |                                                                                                    | ✓ Sarita Vihar                                | *                                                       |   |
| Delec *                                                                                                    |                                                                                                    |                                               |                                                         | 1 |
| ROIPS "                                                                                                    |                                                                                                    |                                               |                                                         |   |
| O Lam a Healthcare Profes                                                                                                    | sional(i)                                                                                           |                                               |                                                         |   |
| I am a Healthcare Profess     I am a Facility Manager/#                                                                                                    | Administrator                                                                                       | Joosa it                                      |                                                         |   |
| I am a Healthcare Profess I am a Facility Manager/A I am a Healthcare Profess I am a Healthcare Profess                                                                                                    | Administrator                                                                                       | noose it                                      |                                                         |   |
| I am a Healthcare Profess     I am a Facility Manager/A     I am a Healthcare Profess     Category *                                                                                                    | Administrator                                                                                       | noose it                                      |                                                         |   |
| I am a Healthcare Profess     I am a Facility Manager/A     I am a Healthcare Profess     Category *     Facility Manager                                                                                                    | Administrator                                                                                       | noose it<br>— Choose Facility Ma              | anger                                                   |   |
| I am a Healthcare Profess     I am a Facility Manager/A     I am a Facility Manager/A     I am a Healthcare Profess     Category *     Facility Manager     Healthcare Professional ID//                                                   | sional<br>kdministrator<br>sional & Facility Manager<br>Username*                                   | noose it<br>Choose Facility Ma                | anger                                                   |   |
| I am a Healthcare Profess     I am a Facility Manager/#     I am a Facility Manager/#     I am a Healthcare Profess     Category *     Facility Manager     Healthcare Professional ID/U hariom2002                                        | sional ()<br>kdministrator ()<br>sional & Facility Manager ()<br>Jsername*<br>@hpr.abd              | noose it<br>Choose Facility Ma                | Confirm Password*                                       |   |
| I am a Healthcare Profess     I am a Facility Manager/A     I am a Facility Manager/A     I am a Healthcare Profess     Category *     Facility Manager     Healthcare Professional ID/U     hariom2002     Suggestions:hariom2002_hari200 | sional ()<br>Administrator ()<br>Sional & Facility Manager ()<br>Jsername*<br>@hpr.abdi<br>2 om2002 | noose it<br>Choose Facility Ma                | Anger<br>Confirm Password*                              |   |
| I am a Healthcare Profess     I am a Facility Manager/A     I am a Facility Manager/A     I am a Healthcare Profess     Category *     Facility Manager     Healthcare Professional ID/U     hariom2002     Suggestions:hariom2002_hari200 | Administrator<br>Sional & Facility Manager<br>Jsername*<br>@hpr.abdi<br>2 om2002                    | noose it<br>Choose Facility Ma                | Anger<br>Confirm Password*                              | 1 |

health authority Hari Om 🗸 🗸 Know Your Doctor/ Facility Q Home About ABDM Resource Center Support Grievance  $\sim$ Hari Om Aadhaar Verified 🙆 HPID Number 71-1526-6572-8260 +91 7827895272 🕏 🖉 Phone No. Role Facility Manager/ Administrator 🖉 Gender Male Email hariom895272@gmail.com Verify 🥕 hariom2002@hpr.abdm Date of Birth 21/9/2002 My Dashboard Add New Facility Add Facilities in Bulk Transfer Request 2 3 Facility Registration Form Detailed Facility Info nation Preview Profile **Facility Details** Please choose the programme type and enter the programme registration ID if you have previously registered for any of the programmes. The appropriate data fields will be pre-populated as a result Linked Program Type Registration ID Fill Registration ID Select STHMISID Search STHMISID 71152665728260 Facility Name\* Pincode\* Locate your Facility\* 110076 Ó State/Union Territory District<sup>\*</sup> Country\* India South Sub District\* Village/City/Town Address\* -Facility Mobile Number Facility Email Facility Landline +91 Verify

Facility Website

. . .

. . .

Link for booking an Appointment ()

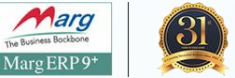

The Business Bockbone Marg ERP 9+

| national peach<br>each authority                                                                          |                                                                                |                                                               |                                             | 🔮 Hari Om 🗸                                                                                                    |
|----------------------------------------------------------------------------------------------------|--------------------------------------------------------------------------------|---------------------------------------------------------------|---------------------------------------------|----------------------------------------------------------------------------------------------------|
| Home About ABDM Resource Center                                                                           | Support Grievance                                                              |                                                               |                                             | Know Your Doctor/ Facility Q                                                                                                    |
| hariom2002@hpr.abdm                                                                                       | HPID Number<br>Male Role<br>21/9/2002                                          | 71-1526-6572-8260<br>Facility Manager/ Administrator 🖍        | Phone No. +91 7827895;<br>Email hariom89527 | 272 2<br>2@gmail.com Verify 2<br>11007d × 2<br>0 110076                                                                                                    |
| My Dashboard Add New Facility Add F                                                                       | acilities in Bulk Transfer Request                                             |                                                               |                                             | New Dehi, Dehi<br>Mani Garments<br>Nathupura Delhi 110036<br>Bodi S, Sutarpur, New Dehi, Dehi,<br>11036<br>Chickhold                                                                                                    |
| 1<br>Facility Registration Form                                                                           |                                                                                | 2<br>Detailed Facility Information                            | Prev                                        | Mandabad     Men best, Cehi, 110076     Madanpur Khadar     Men best, Cehi, 110076     Sector 200     Sector 200     Sect                                                                                                    |
| Facility Details Please choose the programme type and enter the programme type and enter the program Type | ramme registration ID if you have previously registered fo<br>Percistration ID | or any of the programmes. The appropriate data fields will be | pre-populated as a result.                  | Deel Subdev Viacon Store 3 Constant<br>Deel Subdev Viacon Store 3 Constant<br>Over Locus Tempe Haint the Store 3 Constant<br>Store 3 Constant<br>S                                                                                                    |
| STHMISID                                                                                                  | <ul> <li>✓ 71152665728260</li> </ul>                                           |                                                               | Search                                      | alisth<br>alon<br>alisth<br>alisth<br>alis |
| Pincode* 110076                                                                                           | select location                                                                | ick on location button,                                       | Facility Name*                              | Crowne Blaza, Sarra Vibr<br>Merro Starlow<br>Erichwar<br>Octainutate<br>Anonae<br>Nanone                                                                                                    |
| Country*                                                                                                  | State/Union Territory*                                                         |                                                               | District*<br>South                          | Tughtisiabad<br>Fort Bild ARPUR MARI NAGAR MAG<br>GAM VIHAR VISHWAKARARA<br>GAM VIHAR                                                                                                    |
| Sub District*                                                                                             | Village/City/Town                                                              | ~                                                             | Address*                                    | Asole Bhattl                                                                                                    |
| Facility Mobile Number<br>+91                                                                             | Facility Email<br>Verify                                                       |                                                               | Facility Landline                           | Middle Sanchany Surgiand Lake<br>and Spruk<br>ULLAGE<br>UNDER<br>MAPPLS   MoowyIndia                                                                                                    |

Link for booking an Appointment ()

health authority -lari Om 🗸 🗸 Know Your Doctor/ Facility Q Home About ABDM Resource Center Support Grievance  $\cap$ Hari Om Aadhaar Verified 🙆 HPID Number 71-1526-6572-8260 Phone No. +91 7827895272 🕏 🧪 Gender Male Role Facility Manager/ Administrator 🖉 Email hariom895272@gmail.com Verify 🥕 Date of Birth 21/9/2002 hariom2002@hpr.abdm My Dashboard Add New Facility Add Facilities in Bulk Transfer Request 3 Facility Registration Form Detailed Facility Information Preview Profile **Facility Details** Please choose the programme type and enter the programme registration ID if you have previously registered for any of the programmes. The appropriate data fields will be pre-populated as a result. Linked Program Type Registration ID STHMISID 71152665728260 Search Pincode\* Locate your Facility\* Facility Name\* Longitude & Latitude, Country, State comes 110076 automatically after choosing location from map District\* Country\* State/Union Territory\* Delhi South Village/City/Town Sub District\* Address<sup>\*</sup> Facility Mobile Number Facility Email Facility Landline +91 Verify Facility Website Link for booking an Appointment () Saksham, L&D, Marg ERP Ltd.

The Business Bockbone Marg ERP 9

•

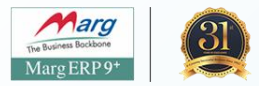

| My Dashboard Add New Facility Add Facilities in Bulk Trans | fer Request                                                                                                    |                                                     |
|------------------------------------------------------------|----------------------------------------------------------------------------------------------------|-----------------------------------------------------|
| •                                                          |                                                                                                    |                                                     |
| Facility Registration Form                                 | Z<br>Detailed Facility Information                                                                             | S<br>Preview Profile                                |
| Facility Details                                           |                                                                                                    |                                                     |
|                                                            | The second second second second second second second second second second second second second second second s |                                                     |
| Linked Program Type                                        | Registration ID                                                                                                | be pre-populated as a result.                       |
| STHMISID -                                                 | 71152665728260                                                                                                 | Search                                              |
| Pincode*                                                   | Locate your Facility*                                                                                          | Facility Name*                                      |
| 110076                                                     | 28.53478666777829,77.29117209325415                                                                            | Hari Om Pharmacy                                    |
| Country*                                                   | State/Union Territory*                                                                                         | District*                                           |
| India 🗸                                                    | Delhi 👻                                                                                                    | South East 👻                                        |
| Sub District*                                              | Village/City/Town                                                                                              | Address*                                            |
| Sarita Vihar 👻                                             | ·                                                                                                    | Madanpur Khadar, Sarita Vihar, Delhi Address, after |
| Facility Mobile Number                                     | Facility Email                                                                                                 | Facility Landline filling mobile                    |
| +91 7827895272 Verify Please verify Mobile Number          | hariompharmacy@gmail.com                                                                                       | 011-9000000 number click<br>on verify               |
| Facility Website                                           | Link for booking an Appointment 📀                                                                              |                                                     |
| I                                                          |                                                                                                    | Saksham, L&D, Marg ERP Ltd.                         |

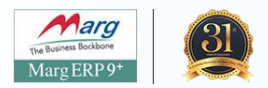

|                                                                                                    | oport Grievance                                                                                                    | 🛕 Know Your Doctor/ Facility Q                                                                                  |
|----------------------------------------------------------------------------------------------------|----------------------------------------------------------------------------------------------------|----------------------------------------------------------------------------------------------------|
| My Dashboard Add New Facility Add Faciliti                                                                                                    | es in Bulk Transfer Request                                                                                                    |                                                                                                    |
| 0                                                                                                    | 2                                                                                                    | 3                                                                                                    |
| Facility Registration Form                                                                                                    | Detailed Facility Information                                                                                                    | Preview Profile                                                                                                 |
| Please choose the programme type and enter the programme type and enter the programme type                                                                                                    | e registration ID if you have previously registered for any of the programmes. The appropriate d<br>Registration ID                                                                                                    | lata fields will be pre-populated as a result.                                                                  |
| Please choose the programme type and enter the programm Linked Program Type STHMISID                                                                                                    | e registration ID if you have previously registered for any of the programmes. The appropriate d Registration ID 71152665728260                                                                                                    | lata fields will be pre-populated as a result.                                                                  |
| Please choose the programme type and enter the programm Linked Program Type STHMISID Pincode*                                                                                                    | te registration ID if you have previously registered for any of the programmes. The appropriate d Registration ID T1152665728260 Locate your Facility*                                                                                                    | Each Facility Name*                                                                                             |
| Please choose the programme type and enter the programm<br>Linked Program Type<br>STHMISID<br>Pincode*<br>110076                                                                                 | the registration ID if you have previously registered for any of the programmes. The appropriate d Registration ID T1152665728260 Locate your Facility* 28.53478666777829,77.29117209325415                                                                             | Iata fields will be pre-populated as a result.  Search  Facility Name*  Hari Om Pharmacy                        |
| Please choose the programme type and enter the programm<br>Linked Program Type<br>STHMISID<br>Pincode*<br>110076<br>Country*                                                                     | the registration ID if you have previously registered for any of the programmes. The appropriate d Registration ID T1152665728260 Locate your Facility* 28.53478666777829,77.29117209325415 State/Union Territory*                                                      | Iata fields will be pre-populated as a result.  Search  Facility Name*  Hari Om Pharmacy  District*             |
| Please choose the programme type and enter the programm<br>Linked Program Type<br>STHMISID<br>Pincode*<br>110076<br>Country*<br>India                                                            | te registration ID if you have previously registered for any of the programmes. The appropriate d Registration ID 71152665728260 Locate your Facility* 28.53478666777829,77.29117209325415 State/Union Territory* Delhi                                                 | Iata fields will be pre-populated as a result.  Search  Facility Name*  Hari Om Pharmacy  District*  South East |
| Please choose the programme type and enter the programm<br>Linked Program Type<br>STHMISID<br>Pincode*<br>110076<br>Country*<br>India<br>Sub District*                                           | the registration ID if you have previously registered for any of the programmes. The appropriate d Registration ID T1152665728260 Locate your Facility* 28.53478666777829,77.29117209325415 State/Union Territory* Delhi Village/City/Town                              | Iata fields will be pre-populated as a result.                                                                  |
| Please choose the programme type and enter the programm<br>Linked Program Type<br>STHMISID<br>Pincode*<br>110076<br>Country*<br>India<br>Sub District*<br>Sarita Vihar                           | the registration ID if you have previously registered for any of the programmes. The appropriate d Registration ID T1152665728260 Locate your Facility* 28.53478666777829,77.29117209325415 State/Union Territory* Delhi Village/City/Town                              | Iata fields will be pre-populated as a result.                                                                  |
| Please choose the programme type and enter the programm<br>Linked Program Type<br>STHMISID<br>Pincode*<br>110076<br>Country*<br>India<br>Sub District*<br>Sarita Vihar<br>Facility Mobile Number | te registration ID if you have previously registered for any of the programmes. The appropriate d Registration ID 71152665728260 Locate your Facility* 28.53478666777829,77.29117209325415 State/Union Territory* Delhi Village/City/Town Facility Email Facility Email | Iata fields will be pre-populated as a result.                                                                  |

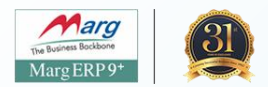

|                                                                                   | ort Grievance                                                                                       | A Know Your Doctor/Facility Q                                                                    |
|-----------------------------------------------------------------------------------|----------------------------------------------------------------------------------------------------|--------------------------------------------------------------------------------------------------|
| My Dashboard Add New Facility Add Facilities                                      | in Bulk Transfer Request                                                                            |                                                                                                  |
| 0                                                                                 | 2                                                                                                   | 3                                                                                                |
| Facility Registration Form                                                        | Detailed Facility Information                                                                       | Preview Profile                                                                                  |
| Facility Details                                                                  |                                                                                                    |                                                                                                  |
|                                                                                   |                                                                                                    |                                                                                                  |
| Please choose the programme type and enter the programme r<br>Linked Program Type | registration ID if you have previously registered for any of the programmes. The<br>Registration ID | appropriate data fields will be pre-populated as a result.                                       |
| STHMISID                                                                          | · 71152665728260                                                                                    | Search                                                                                           |
| Pincode*                                                                          | Locate your Facility*                                                                               | Facility Name*                                                                                   |
| 110076                                                                            | 28.53478666777829,77.29117209325415                                                                 | Hari Om Pharmacy                                                                                 |
| 110076                                                                            |                                                                                                    |                                                                                                  |
| Country*                                                                          | State/Union Territory*                                                                              | District*                                                                                        |
| Country*                                                                          | State/Union Territory*                                                                              | District* South East                                                                             |
| Country* India Sub District*                                                      | State/Union Territory* Celhi Village/City/Town                                                      | District* South East Address*                                                                    |
| Country* India Sub District* Sarita Vihar                                         | State/Union Territory*  Delhi  Village/City/Town                                                    | District* South East Address* Madanpur Khadar, Sarita Vihar, Delhi                               |
| Country* India Sub District* Sarita Vihar Facility Mobile Number                  | State/Union Territory* Delhi Village/City/Town Facility Email                                       | District* South East Address* Madanpur Khadar, Sarita Vihar, Delhi Facility Landline             |
| Country* India Sub District* Sarita Vihar Facility Mobile Number +91 7827895272   | State/Union Territory* Delhi Village/City/Town Facility Email hariompharmacy@gmail.com              | District* South East Address* Madanpur Khadar, Sarita Vihar, Delhi Facility Landline 011-9000000 |

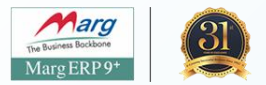

| Facility Mobile Number                                      |              | Facility Email                                                                     | Facility Landline                                                                                                    |
|-------------------------------------------------------------|--------------|------------------------------------------------------------------------------------|----------------------------------------------------------------------------------------------------|
| +91 7827895272                                              | 0            | hariompharmacy@gmail.com                                                           | 011-9000000                                                                                                    |
| Facility Website                                            |              | Link for booking an Appointment 🗿                                                  |                                                                                                    |
| Facility Information Details                                |              |                                                                                    |                                                                                                    |
| acility Ownership*                                          |              | Facility Ownership Subtype                                                         | Profit                                                                                                    |
| ) Government 💿 Private 🔿 Public-Private-Partner             | rship        | Profit O Not for Profit                                                            | Sole Proprietorship ×                                                                                                    |
| ystem of Medicine (Multiple Selection)*                     | ose Private  | , Profit or as per requirement                                                     | Limited Liability Partnership                                                                                                    |
|                                                             |              |                                                                                    | Dartaschia                                                                                                    |
| Modern Medicine(Allopathy) Dentistry                        | Physiotherap | y Ayurveda Unani Sidd                                                              | dha Sc                                                                                                    |
| Modern Medicine(Allopathy) Dentistry                        | Physiotherap | y Ayurveda Unani Sidd                                                              | dha Sc<br>Sole Proprietorship                                                                                                    |
| Modern Medicine(Allopathy) Dentistry acility Type* Pharmacy | Physiotherap | y Ayurveda Unani Sidd<br>Facility Sub Type*<br>No Applicable Subtype               | dha     Sc       Sole Proprietorship       F2     Registered companies (registered under relevant central/state Act       Functional                                                                 |
| Modern Medicine(Allopathy) Dentistry acility Type* Pharmacy | Physiotherap | y Ayurveda Unani Sidd<br>Facility Sub Type*<br>No Applicable Subtype               | dha     Sc     Sole Proprietorship       Fill     Registered companies (registered under relevant central/state Act       Functional     Choose as per requirement                                   |
| Modern Medicine(Allopathy) Dentistry acility Type* Pharmacy | Physiotherap | y Ayurveda Unani Sidd<br>Facility Sub Type*<br>No Applicable Subtype<br>Save Draft | aha       Sc       Sole Proprietorship         Fe       Registered companies (registered under relevant central/state Actional         Functional       Choose as per requirement         Save & Nex |

national (

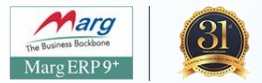

| 🕘 Hari Om 🦄 | , |
|-------------|---|
|-------------|---|

|                                                     | vance                                                                            | Know Your Doctor/ Facility Q                                     |
|-----------------------------------------------------|----------------------------------------------------------------------------------|------------------------------------------------------------------|
| ta Vihar                                            |                                                                                  | <ul> <li>Madanpur Khadar, Sarita Vihar, Delhi</li> </ul>         |
| ty I                                                | Facility Email                                                                   | Facility Landline                                                |
| ·91 7827895272                                      | hariompharmacy@gmail.com                                                         | 011-9000000                                                      |
| lity Website                                        | Link for booking an Appointment 📀                                                |                                                                  |
| acility Information Details                         |                                                                                  |                                                                  |
| Government   Private  Public-Private-Partnership    | Facility Ownership Subtype                                                       |                                                                  |
|                                                     |                                                                                  |                                                                  |
| :ility Type*                                        | Facility Sub Type*                                                               | Facility Operation Status *                                      |
| sility Type*                                        | Facility Sub Type*<br>• No Applicable Subtype                                    | Facility Operation Status *  Functional                          |
| ility Type"                                         | Facility Sub Type*         ✓         No Applicable Subtype         Save Draft    | Facility Operation Status *  Functional  Save & Next             |
| ility Type*<br>harmacy<br>lect Pharmacy and Functio | Facility Sub Type* No Applicable Subtype Save Draft nal in Facility Operation St | Facility Operation Status *  Functional  Save & Next             |
| ility Type<br>harmacy<br>lect Pharmacy and Functio  | Facility Sub Type* No Applicable Subtype Save Draft nal in Facility Operation St | Facility Operation Status *<br>Functional<br>Save & Next<br>atus |

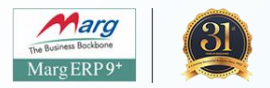

| i pati<br>i peal<br>autr    | onal<br>th<br>hority                            |                            |                    |                                        |                         |          |                         | 💮 Hari Om 🗸                  |
|-----------------------------|-------------------------------------------------|----------------------------|--------------------|----------------------------------------|-------------------------|----------|-------------------------|------------------------------|
| Home                        | About ABDM                                      | Resource Center            | Support            | Grievance                              |                         |          | ٠                       | Know Your Doctor/ Facility Q |
| hari                        | iom2002@hpr.abdm                                | Date of Birth              | 21/9/2002          |                                        |                         | enen nen | onno y ozy z jegy namet | (in terr) /                  |
|                             | My Dashboard                                    | Add New Facility Add       | Facilities in Bulk | Transfer Request                       |                         |          |                         |                              |
| lick on arr<br>dditional ir | ow & Fill<br>nformation                         | <b>.</b>                   |                    | Dervil                                 | -2                      |          | 3                       |                              |
|                             | ,                                               | Facility Registration Form | 1                  | Detaile                                | ed Facility Information |          | Preview Profile         |                              |
| *                           | Additional Facility                             | y Details (Optional) 🤅     |                    |                                        |                         |          |                         |                              |
|                             | Uploads (Optiona                                | 1)                         |                    |                                        |                         |          |                         |                              |
|                             | Linked Program I                                | Ds (Optional)              |                    |                                        |                         |          |                         |                              |
| Does<br>Syste               | this facility use a Ho<br>m?<br>es <b>()</b> No | ospital Management Info    | rmation System     | (HMIS)/ Electronic Medical Record (EMR | R)                      |          |                         |                              |
| Ва                          | ack                                             |                            |                    |                                        | Save Draft              |          |                         | Save & Next                  |
|                             |                                                 |                            |                    |                                        |                         |          | •••                     |                              |

| About ABDM Resource Cen             | er Support | Grievance |         |                               |    |          |             | ٨                    | Know Your Doctor/ Facility |
|-------------------------------------|------------|-----------|---------|-------------------------------|----|----------|-------------|----------------------|----------------------------|
| Facility Registration               | Form       |           | Detai   | 2<br>led Facility Information |    |          | 1           | 3<br>Preview Profile |                            |
| Additional Facility Details (Option | al) 🗇      |           |         |                               |    |          |             |                      |                            |
| Days of Operation                   |            |           | Shift 1 |                               |    |          | Shift 2 (if | iany)                |                            |
| Monday 24hrs                        | 09         | : 00      | to 20   | : 00                          | 00 | : 0      | 10 to       | 00                   | : 00                       |
| Tuesday 24hrs                       | 09         | : 00      | to 20   | : 00                          | 00 | : 0      | 00 to       | 00                   | : 00                       |
| ednesday 24hrs                      | 09         | : 00      | to 20   | : 00                          | 00 | : 0      | 00 to       | 00                   | : 00                       |
| hursday 24hrs                       | 09         | : 00      | to 20   | : 00                          | 00 | : 0      | 00 to       | 00                   | : 00                       |
| Friday 24hrs                        | 09         | : 00      | to 20   | : 00                          | 00 | : 0      | 10 to       | 00                   | : 00                       |
| Saturday 24hrs                      | 09         | : 00      | to 20   | : 00                          | 00 | : 0      | 10 to       | 00                   | : 00                       |
|                                     |            | ].[       |         |                               |    | <u> </u> |             |                      |                            |

Choose days & time

Saksham, L&D, Marg ERP Ltd.

The Business Bockbone Marg ERP 9+

. . .

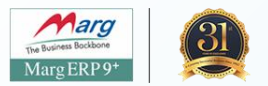

|                                                                            | 2 evance                                      | 3                                                       |
|----------------------------------------------------------------------------|-----------------------------------------------|---------------------------------------------------------|
| DN Arrow Facility Registration Form                                        | Detailed Facility Information                 | Preview Profile                                         |
| <ul> <li>Additional Facility Details (Optional) (i)</li> </ul>             |                                               |                                                         |
|                                                                            |                                               |                                                         |
| <ul> <li>Uploads (Optional)</li> </ul>                                     |                                               |                                                         |
| Facility Building Photograph                                               | Facility Board Photograph                     |                                                         |
| Trag and drop files, or Browse                                             | Dra                                           | ig and drop files, or Browse                            |
| Maximum size allowed for the attachment is SMB. PNG/JPEG/JPG file types ar | e supported Maximum size allowed for the atta | achment is SMB. PNG/JPEG/JPG file types are supported 💿 |
| Address Proof Type                                                         | Address Proof                                 |                                                         |
| Any Other                                                                  | ▼ Drag                                        | and drop files, or Browse                               |
|                                                                            | Maximum size allowed for the attachm          | rent is SMB. PNG/JPEG/JPG/PDF file types are supported  |
|                                                                            |                                               | Add Address Proof                                       |
|                                                                            | •                                             |                                                         |
| <ul> <li>Linked Program IDs (Optional)</li> </ul>                          |                                               |                                                         |
| Does this facility use a Hospital Management Information System (HI        |                                               | ranh Address proof is optional                          |
| System?                                                                    |                                               | apri, Address proor is optional                         |
|                                                                            |                                               |                                                         |
|                                                                            |                                               |                                                         |

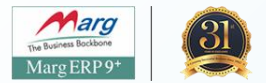

| nome About Abbini Resource Center Support                                                            | Grievance                                               | Know Your Doctor/ Facility Q |
|----------------------------------------------------------------------------------------------------|---------------------------------------------------------|------------------------------|
| <b>Ø</b>                                                                                             | 2                                                       | 3                            |
| Facility Registration Form                                                                           | Detailed Facility Information                           | Preview Profile              |
| <ul> <li>Additional Facility Details (Optional) ①</li> </ul>                                         |                                                         |                              |
| ✓ Uploads (Optional)                                                                                 |                                                         |                              |
| <ul> <li>Linked Program IDs (Optional)</li> </ul>                                                    | onal, only for Hospitals                                |                              |
|                                                                                                    |                                                         |                              |
| Does this facility use a Hospital Management Information Sy                                          | stem (HMIS)/ Electronic Medical Record (EMR)            |                              |
| Does this facility use a Hospital Management Information Sy<br>System?<br>O Yes O No Choose No       | stem (HMIS)/ Electronic Medical Record (EMR)            |                              |
| Does this facility use a Hospital Management Information Sy<br>System?<br>O Yes No Choose No<br>Back | stem (HMIS)/ Electronic Medical Record (EMR)            | Save & Next                  |
| Does this facility use a Hospital Management Information Sy<br>System?<br>O Yes No Choose No<br>Back | stem (HMIS)/ Electronic Medical Record (EMR) Save Draft | Save & Next                  |
| Does this facility use a Hospital Management Information Sy<br>System?<br>O Yes No Choose No<br>Back | stem (HMIS)/ Electronic Medical Record (EMR) Save Draft | Save & Next                  |
| Does this facility use a Hospital Management Information Sy<br>System?<br>O Yes No Choose No<br>Back | stem (HMIS)/ Electronic Medical Record (EMR) Save Draft | Save & Next                  |

The Business Bockbone Marg ERP 9+

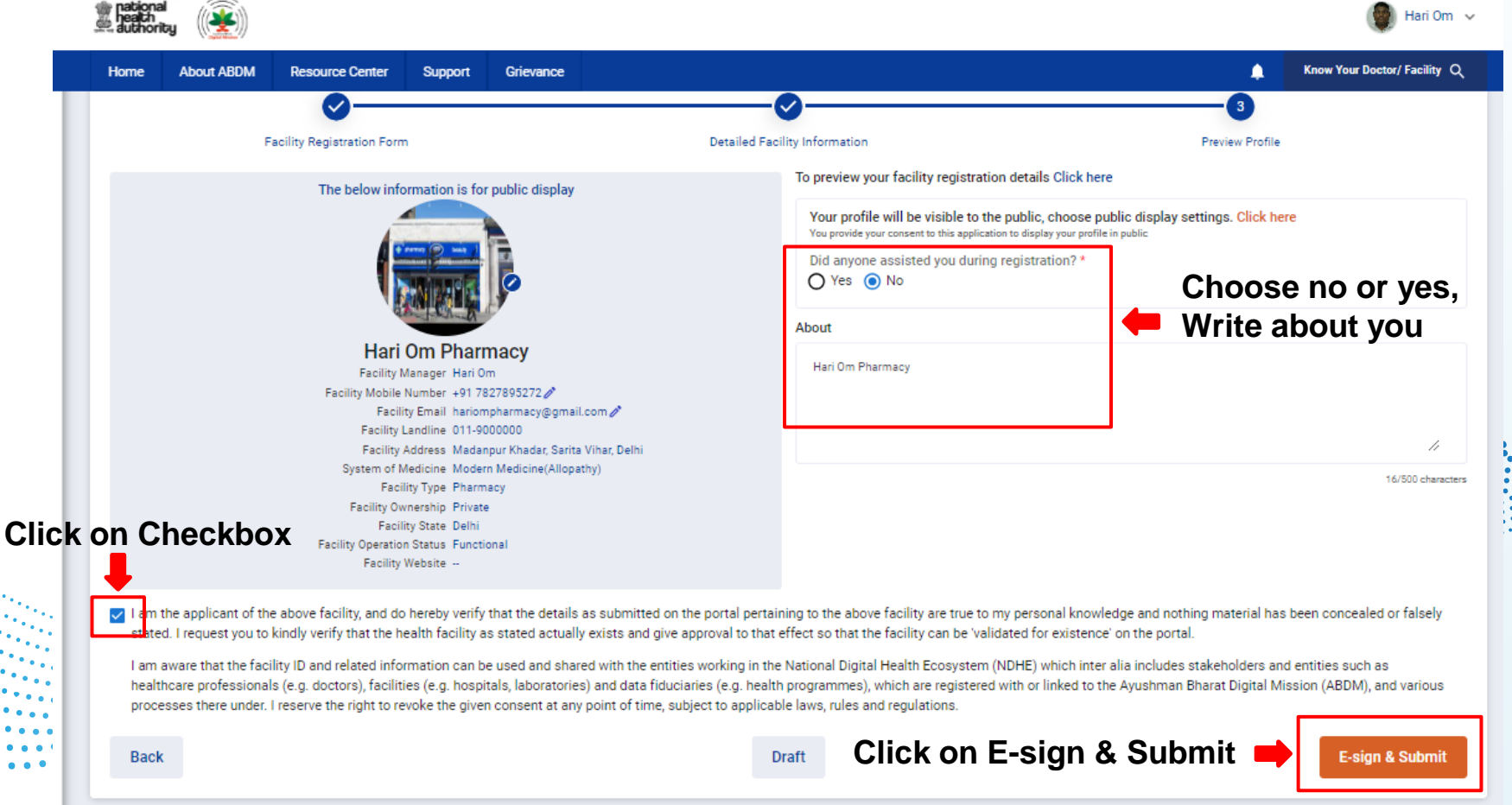

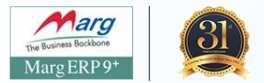

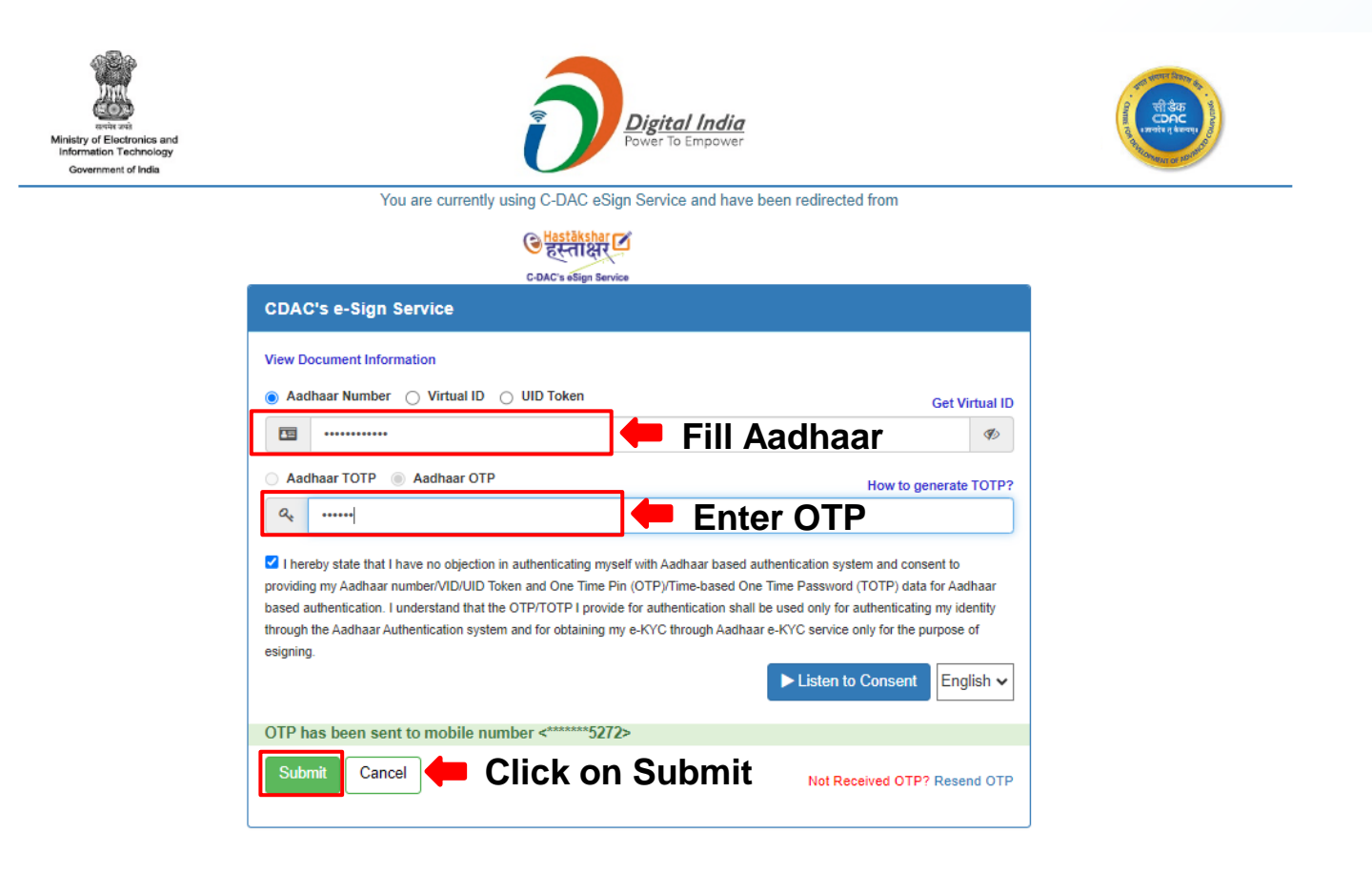

Facility Operation Status Functional Facility Website --

lari Om 🗸 🗸 Know Your Doctor/ Facility Q About ABDM Resource Center Support Grievance Δ Facility Registration Form Detailed Facility Information Preview Profile To preview your facility registration details Click here The below information is for public display Your profile will be visible to the public, choose public display settings. Click here You provide your consent to this application to display your profile in public Did anyone assisted you during registration?\* Hari Om Pharmacy Facility Manager Hari Om Facility Mobile Number +91 7827895272 🖉 Facility Email hariompharmacy@gmail Submitted ! Facility Landline 011-9000000 Facility Address Madanpur Khadar, Sarita Facility IN0710004073 submitted successfully for System of Medicine Modern Medicine(Allopa 16/500 characters verification Facility Type Pharmacy Facility Ownership Private Facility State Delhi Click on OK

I am the applicant of the above facility, and do hereby verify that the details as submitted on the portal pertaining to the above facility are true to my personal knowledge and nothing material has been concealed or falsely stated. I request you to kindly verify that the health facility as stated actually exists and give approval to that effect so that the facility can be 'validated for existence' on the portal.

I am aware that the facility ID and related information can be used and shared with the entities working in the National Digital Health Ecosystem (NDHE) which inter alia includes stakeholders and entities such as healthcare professionals (e.g. doctors), facilities (e.g. hospitals, laboratories) and data fiduciaries (e.g. health programmes), which are registered with or linked to the Ayushman Bharat Digital Mission (ABDM), and various processes there under. I reserve the right to revoke the given consent at any point of time, subject to applicable laws, rules and regulations.

Back

national pealth authoritu

Home

Draft

E-sign & Submit

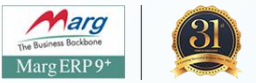

### **HFR ID and Other Information**

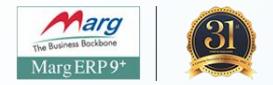

#### To Whom It May Concern

| Sr         Facility Id         Facility Name         State/UT         District         Facility Pacility Type         Submitter           1         IN0811140739         Marg Chemist         HARYANA         Gurugram         Private         Pharmacy         17-09-202 | Γh | he following health facilities are submitted in Health Facility Registry of Ayushman Bharat Digital Mission: |               |          |          |           |               |            |  |  |
|----------------------------------------------------------------------------------------------------|----|----------------------------------------------------------------------------------------------------|---------------|----------|----------|-----------|---------------|------------|--|--|
| No         Ownership         Date           1         IN0611140739         Marg Chemist         HARYANA         Gurugram         Private         Pharmacy         17-09-202                                                                                               | S  | Facility Id                                                                                                  | Facility Name | State/UT | District | Facility  | Facility Type | Submitted  |  |  |
| 1 IN0611140739 Marg Chemist HARYANA Gurugram Private Pharmacy 17-09-202                                                                                                    | No | <b>b</b>                                                                                                    |               |          |          | Ownership |               | Date       |  |  |
|                                                                                                    | 1  | IN0611140739                                                                                                 | Marg Chemist  | HARYANA  | Gurugram | Private   | Pharmacy      | 17-09-2024 |  |  |

I am the applicant of the above facility/facilities and do hereby verify that the details as submitted on the portal pertaining to the above facility/facilities are true to my personal knowledge and nothing material has been concealed or falsely stated. I request you to kindly verify that the health facility/facilities as stated actually exists and give approval to that effect so that the facility can be 'validated for existence' on the portal.

I am aware that the Facility ID and related information can be used and shared with the entities working in the National Digital Health Ecosystem (NDHE) which inter alia includes stakeholders and entities such as healthcare professionals (e.g. doctors), facilities (e.g. hospitals, laboratories) and data fiduciaries (e.g. health programmes), which are registered with or linked to the Ayushman Bharat Digital Mission (ABDM), and various processes there under. I reserve the right to revoke the given consent at any point of time, subject to applicable laws, rules and regulations.

#### Name

#### Krishani 71-0352-6167-0053 9911419911

krishan@margerp.net

 Healthcare Professional ID Number. Mobile Number: Email ID:

Digital Signature:

gtally signed by de: 2024 09 17 15:48:48 IST

HFR Information, HFR ID is very important & will be entered in Marg ERP. Must note it.

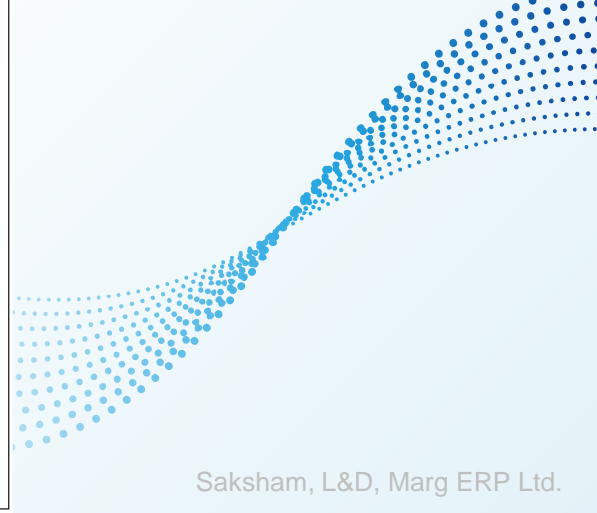

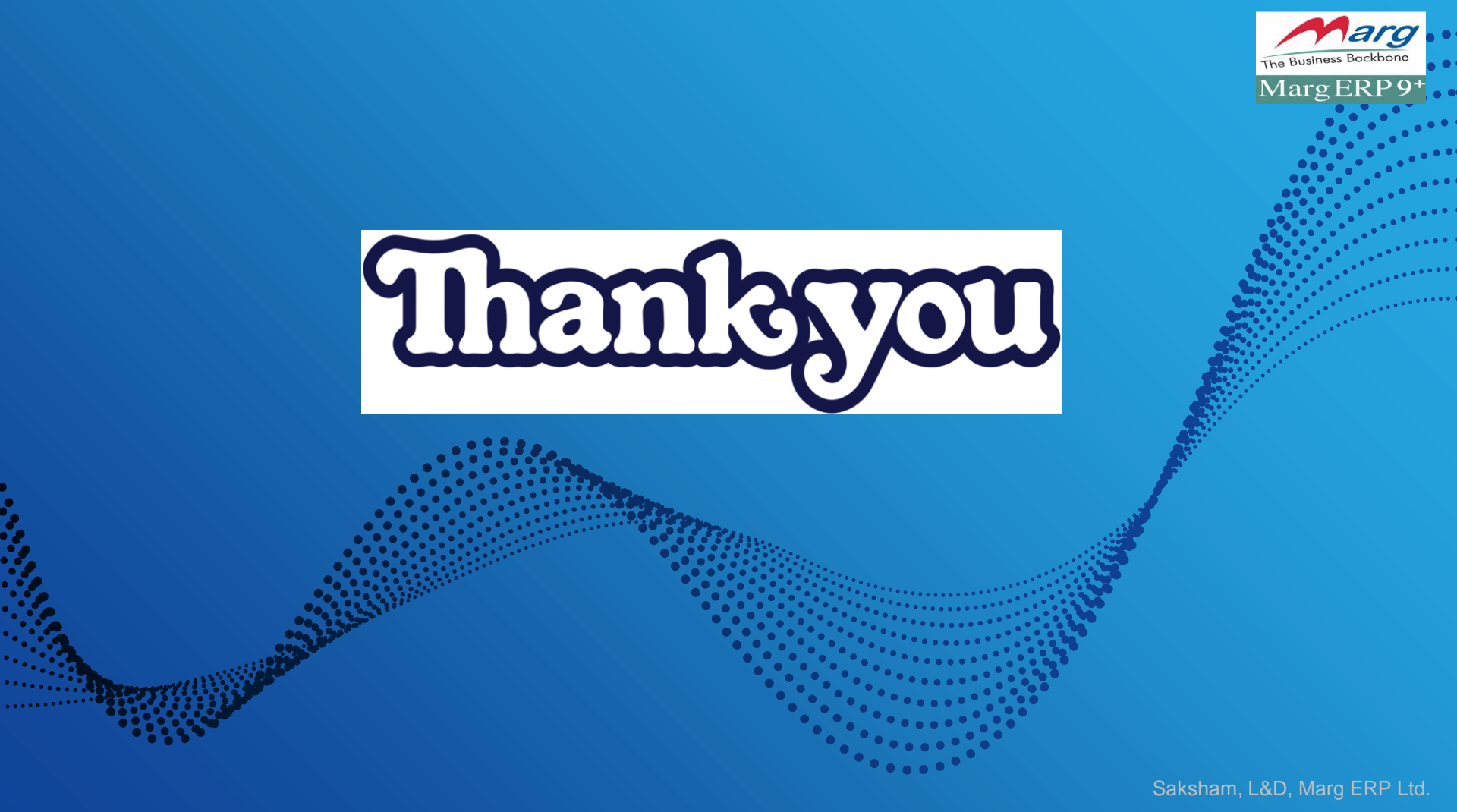